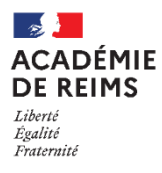

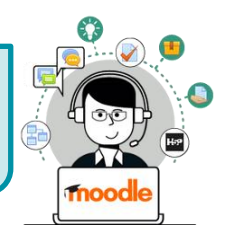

Dans votre cours, cliquez sur l'engrenage d'administration de votre cours, puis sur le menu "Sauvegarde".

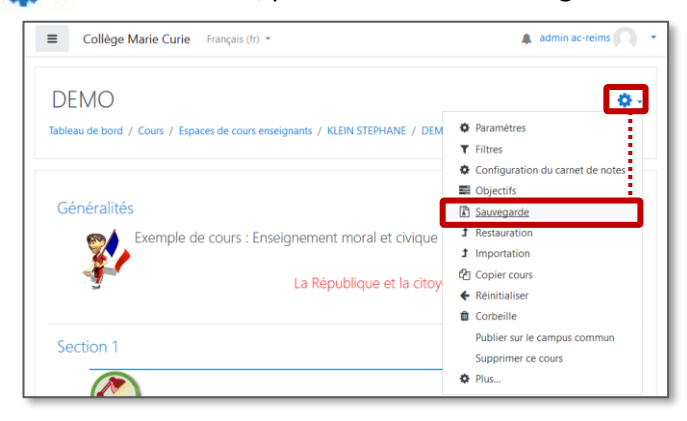

# Sauvegarde complète du cours

 Cliquez sur le bouton "Passer à la dernière étape" sans modifier les réglages par défaut

| Collège Marie Curie             | Français (fr) 💌                                                   | admin ac-reims         |
|---------------------------------|-------------------------------------------------------------------|------------------------|
| Sauvogarda co                   |                                                                   |                        |
| sauvegarde co                   | urs . Demo                                                        |                        |
| Tableau de bord / Cours / Esp   | aces de cours enseignants / KLEIN STEPHANE / DEMO / Sauveg        | arde                   |
|                                 |                                                                   |                        |
| 1. Réglages initiaux 🛏 2. Régla | ges du schéma de sauvegarde 🛏 3. Confirmation 🛏 4. Effectuer la s | auvegarde 🛏 5. Terminé |
| Réglages de la sau              | vegarde                                                           |                        |
|                                 | IMS Common Cartridge 1.1                                          |                        |
|                                 | Inclure les utilisateurs inscrits                                 |                        |
|                                 | □ Anonymiser les informations des utilisateurs                    |                        |
|                                 | ✓ Inclure les attributions de rôles                               |                        |
|                                 | ☑ Inclure les activités et ressources                             |                        |
|                                 | ☑ Inclure les blocs                                               |                        |
|                                 | ☑ Inclure les fichiers                                            |                        |
|                                 | ☑ Inclure les filtres                                             |                        |
|                                 | Inclure les commentaires                                          |                        |
|                                 | ✓ Inclure les badges                                              |                        |
|                                 | Inclure les événements du calendrier                              |                        |
|                                 | Inclure les données détaillées d'achèvement d'activité            |                        |
|                                 | Inclure les journaux du cours                                     |                        |
|                                 | Inclure les historiques des notes                                 |                        |
|                                 | Inclure la banque de questions                                    |                        |
|                                 | Inclure les groupes et groupements                                |                        |
|                                 | Inclure les compétences                                           |                        |
|                                 | Inclure les champs personnalisés                                  |                        |
|                                 | Inclure le contenu de la banque de contenus                       |                        |
|                                 | Passer à la dernière étape Annuler Suivant                        |                        |
|                                 |                                                                   |                        |

**2.** Une **barre de progression** indique l'avancée du processus automatique de génération.

Quand sauvegarder votre cours ?

• En fin d'année ou après une modification

pourrez alors Restaurer votre sauvegarde sur

• Pour tout échange de cours : par ex. pour

utiliser des cours du Campus Académique

• Si vous changez d'établissement (vous

importante, par sécurité

votre nouvelle plateforme)

Si votre cours contient des activités H5P, la génération sera plus longue.

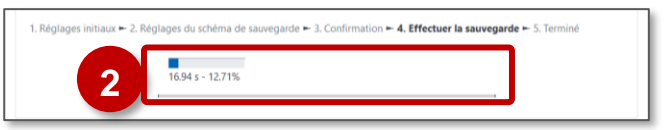

#### 3. Cliquez sur le bouton "Continuer"

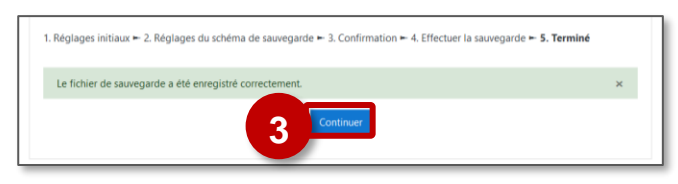

4. Téléchargez le fichier de sauvegarde au format .mbz (cette page sera également accessible par le menu "Restauration")

| ■ Collège Marie Curie Français                                     | (fr) *                                                           |               |                                     | Q,          | admin ac-reims   |
|--------------------------------------------------------------------|------------------------------------------------------------------|---------------|-------------------------------------|-------------|------------------|
| Restaurer le cours                                                 |                                                                  |               |                                     |             |                  |
| Tableau de bord / Cours / Divers / Mon 1                           | er cours / Restauration                                          |               |                                     |             |                  |
| Importer un fichier de s                                           | auvegarde                                                        |               |                                     |             |                  |
| Fichiers 0                                                         | Choisir un fichier Taille maximale des nouveaux fichiers : 200Mo |               |                                     |             |                  |
|                                                                    |                                                                  | Vous pouvez g | lisser des fichiers ici pour les aj | outer.      |                  |
| Ce formulaire comprend des champs requis,<br>Zone de sauvegarde de | Restauration<br>marqués 0 .<br>COUIS o                           |               |                                     |             |                  |
| Nom de fichier                                                     | Heure                                                            | Taille Télé   | charger                             | Restauratio | n                |
| Gérer les fichiers de sauvegarde                                   |                                                                  |               |                                     |             |                  |
| Zone de sauvegarde pri                                             | véeo                                                             |               |                                     |             |                  |
| Nom de fichier                                                     |                                                                  | Heure         | Taille                              | Téléchar    | ger Restauration |
| sauvegarde-moodle2-course-99-mon_1er_                              | cours-20200818-0829-nu.                                          | mbz mardi 18  | aoút 2020, 08:30 7.6Mo              | Télécharg   | Portauration     |
| Gérer les fichiers de sauvegarde                                   |                                                                  |               |                                     |             | 4                |

## Sauvegarde d'une partie de cours

#### La sauvegarde d'un cours se fait en plusieurs étapes :

- 1. Réglages initiaux : un certain nombre de contenus
- sont intégrés automatiquement dans la sauvegarde. Il est possible de les modifier.
  - **Conseil :** ne rien toucher
  - La case **"Inclure les utilisateurs"** est décochée par défaut. Ne la cochez qu'exceptionnellement, pour une sauvegarde avec les élèves et leurs notes

#### Cliquez sur le bouton "Suivant"

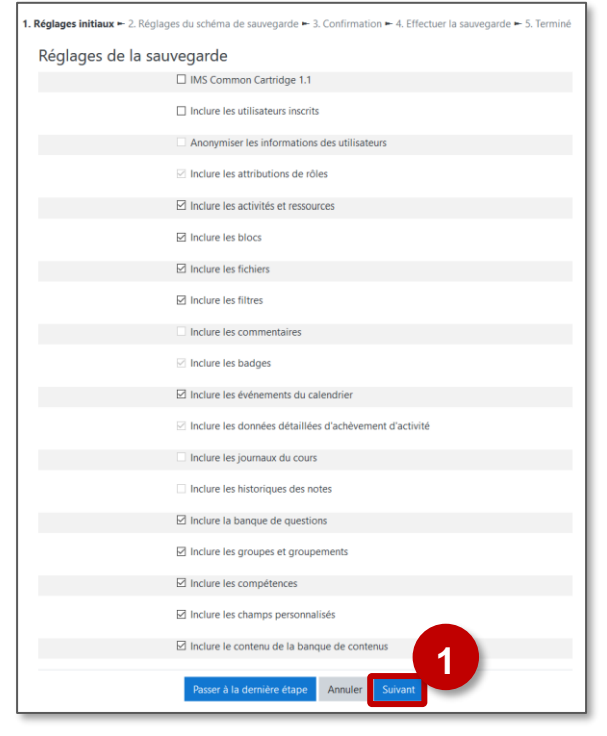

## 2. Réglages du schéma de sauvegarde

Sélectionnez les éléments du cours à sauvegarder : Par défaut, c'est tout le contenu du cours.

| Inclure :                 |                                                        |                        |     |  |
|---------------------------|--------------------------------------------------------|------------------------|-----|--|
| Sélectionne<br>Tout / Auc | er<br>un (Afficher les types d'options)                |                        |     |  |
| 2                         | Z Généralités                                          | Données<br>utilisateur | × A |  |
|                           | ☑ Section 1                                            | Données<br>utilisateur | × 🔒 |  |
|                           | Découverte : Travail à faire à la ma<br>🔗              | -                      | × 🗎 |  |
|                           | ☑ Une vidéo sur les symboles de la<br>République video | -                      | × 🔒 |  |
|                           | ∠es fiches d'exercice                                  | -                      | * 🔒 |  |
|                           | Pour s'entraîner et réviser 🤣                          | -                      | * • |  |
|                           | Gection 2                                              | Données<br>utilisateur | × 🔒 |  |
|                           | DBJECTIFS : Connaître les 3 valeur:<br>de              | -                      | × 🔒 |  |
|                           |                                                        | _                      | _   |  |

## 3. Confirmation

Vous pouvez modifier le nom de votre sauvegarde (en conservant l'extension .mbz)

Le reste de la page est un récapitulatif

⇒ Cliquez sur le bouton "Effectuer la sauvegarde"

| Nom de fic                                                     | nier     |              |                      |                |      |  |
|----------------------------------------------------------------|----------|--------------|----------------------|----------------|------|--|
| Nom de fichier                                                 | 0        | sauvegarde-m | noodle2-course-110-c | lemo-20200818- | 0928 |  |
| Réglages d                                                     | e la sau | vegarde      |                      |                |      |  |
| IMS Common Carl<br>1.1                                         | ridge    | ×            |                      |                |      |  |
| Inclure les utilisate<br>inscrits                              | eurs     | ×            |                      |                |      |  |
| Anonymiser les<br>informations des<br>utilisateurs             |          | × A          |                      |                |      |  |
| Inclure les attribut<br>rôles                                  | ions de  | × 🔒          |                      |                |      |  |
| Inclure les activité<br>ressources                             | s et     | *            |                      |                |      |  |
| Inclure les blocs                                              |          | *            |                      |                |      |  |
| Éléments in                                                    | clus :   |              |                      |                |      |  |
| Généralités                                                    | *        |              | Donné<br>utilisat    | eur 🗙 🔒        |      |  |
| Section 1                                                      | *        |              | Donnée<br>utilisat   | eur × 🗎        |      |  |
| Découverte<br>: Travail à<br>faire à la<br>ma_ &               | ~        |              |                      | × 🔒            |      |  |
| Section 2                                                      | ×        |              | Donnée<br>utilisat   | eur × 🗎        |      |  |
| OBJECTIFS<br>:<br>Connaître<br>les 3<br>valeurs<br>de <i>Q</i> | × A      |              | -                    | × 🔒            |      |  |
|                                                                |          |              |                      |                |      |  |

4. Effectuer la sauvegarde (opération automatique)

| 1. Réglages initiaux 🛏 | 2. Réglages du schéma de sauvegarde 🛏 3. Confirmation 🛏 4. Effectuer la sauvegarde 🛏 | 5. Terminé |
|------------------------|--------------------------------------------------------------------------------------|------------|
|                        | 11.45 s - 33.2%                                                                      |            |

5. Terminé : cliquez sur "Continuer"

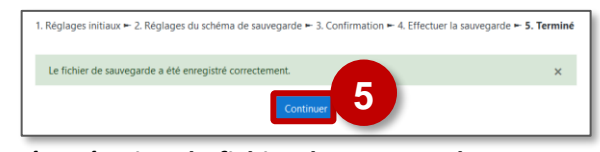

6. Récupération du fichier de sauvegarde

Téléchargez le fichier (cette page sera également accessible par le menu "Restauration")

| Nom de fichier                                              | Heure                        | Taille | Télécharger | Restauratio  |
|-------------------------------------------------------------|------------------------------|--------|-------------|--------------|
| sauvegarde-moodle2-course-110-<br>demo-20200818-0928-nu.mbz | mardi 18 août<br>2020, 09:40 | 3.6Mo  | Télécharger | Restauration |